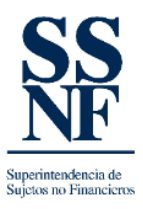

## **GUIA DE REGISTRO-SSNF EN LINEA**

## AGREGAR NUEVO ENLACE

Para poder agregar un enlace nuevo (proceso relacionado al registro nuevo) en la SSNF EN LINEA deberá ingresar a la página web de la SSNF a través del siguiente link: <u>https://ssnf.gob.pa/</u> en la sección de SSNF EN LINEA-registro.

Posteriormente seguir los siguientes pasos:

1. Ingresar al sistema con su usuario y contraseña.

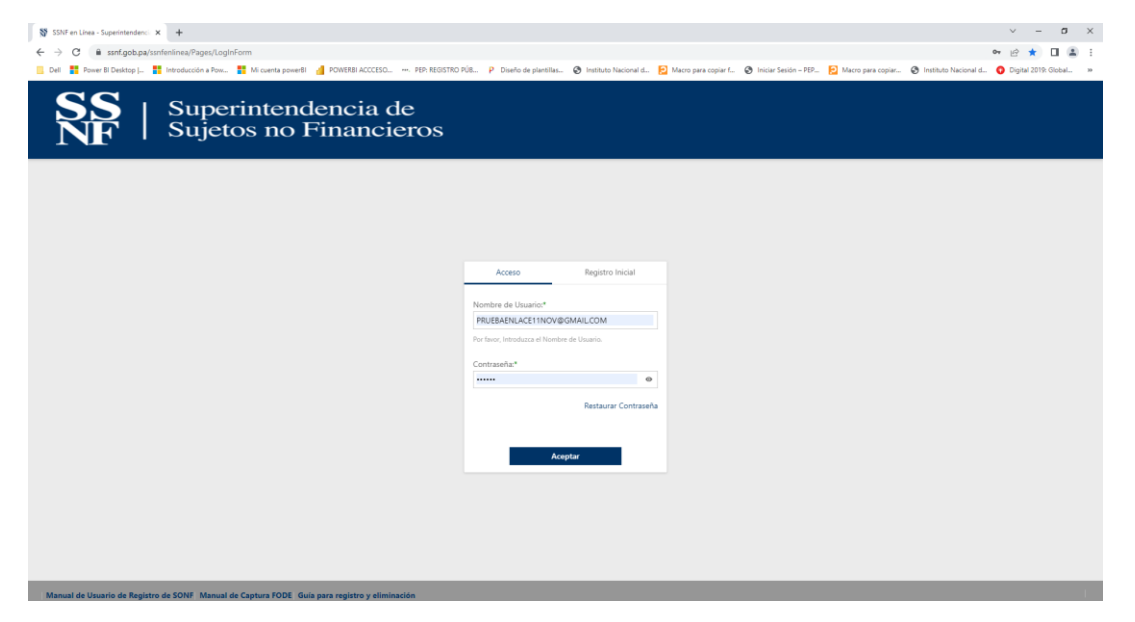

2. Dar clic en el botón "información del sujeto obligado".

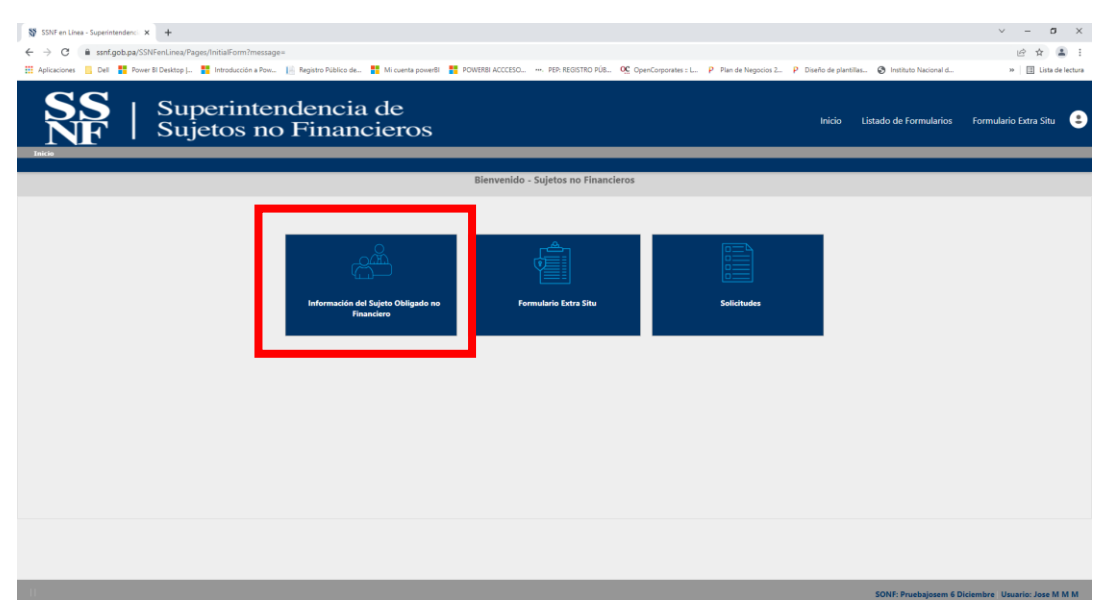

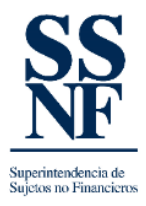

3. En la pantalla a continuación, escoger la pestaña de "enlaces".

| 💱 SSNF en Linea - Superinterdenci 🗙 🕂                                                                                                    |              |             |                          | ~                        | -          | a ×           |
|----------------------------------------------------------------------------------------------------|--------------|-------------|--------------------------|--------------------------|------------|---------------|
| ← → C 🔒 ssnt.gob.pa/SSNFenLinea/Pages/SujetoObligado                                                                                                    |              |             |                          | <b>2</b> 6               | 6 ☆        | a :           |
| 🗄 Aplicaciones 📙 Dell 🚦 Power 81 Desktop  . 🚦 Introducción a Pow 📔 Registro Público de 🚦 Mi cuenta power81 🚦 POWER81 ACCESO 🔲 REGISTRO PÚB 👷 OpenCorporates : L. 📍 Plan d | e Negocios 2 | P Diseño de | plantillas 🧿 Instituto N | acional d »              | 🗄 List     | ta de lectura |
| Superintendencia de<br>Sujetos no Financieros                                                                                                    |              | Inici       | io Listado de Forr       | nularios Formularic      | ) Extra Si | tu 😩          |
| Listado de Sujetos Obligados                                                                                                    |              |             |                          |                          |            |               |
| Sujeto Obliga Entaces a entres Residentes                                                                                                    |              |             |                          | Tamaka da                | - 4 - 1    | 10 -          |
| Pagina 1 de 1 (1 elementos) 🔨 1 🗾 7 //                                                                                                    |              |             |                          | lamano de                | paginac    | 10 +          |
| Sujeto Obligado 1 Y Sector Y                                                                                                    | Código UAF   | ₹ Tip       | o de Sujeto Obligado 🍸   | Fecha de Inicio de Opera | sciones    | т             |
| Editar PRUEBAJOSEM 6 DICIEMBRE FIRMA DE ABOGADOS                                                                                                    |              | JUR         | IDICO                    | 06/12/2021               |            |               |
|                                                                                                    |              |             |                          |                          |            |               |

4. Aparecerá la siguiente pantalla con las personas enlaces registradas con su nombre y correo electrónico.

| 💱 SSNF en Línea - Superintendenci 🗙 🕂    |                                                                  |                                                      |                                                   | ~ - ø ×                                   |
|------------------------------------------|------------------------------------------------------------------|------------------------------------------------------|---------------------------------------------------|-------------------------------------------|
| ← → ♂ 🔒 ssnf.gob.pa/SSNFenLinea/Pa       | ages/SujetoObligado                                              |                                                      |                                                   | te 🕁 😩 :                                  |
| 👯 Aplicaciones 📙 Dell 🚦 Power Bl Desktop | 🚦 Introducción a Pow 🔢 Registro Público de 🚦 Mi cuenta powerBl 🚦 | POWERBI ACCCESO PEP: REGISTRO PÚB OgenCorporates : L | P Plan de Negocios 2 P Diseño de plantillas 🧐 Inc | stituto Nacional d »   📰 Lista de lectura |
| SS   Suj                                 | perintendencia de<br>jetos no Financieros                        |                                                      | Inicio Listado d                                  | le Formularios Formulario Extra Situ 😩    |
|                                          |                                                                  | Listado de Sujetos Obligados                         |                                                   |                                           |
| Sujeto Obligado Enlaces Agent            | es Residentes                                                    |                                                      |                                                   |                                           |
| Enlaces del Sujeto Obligado              |                                                                  |                                                      |                                                   |                                           |
| , ,                                      |                                                                  | Sujeto Obligado: PRUEBA JOSE M                       |                                                   |                                           |
| Página 1 de 1 (2 elementos) 🛛 🔍 🚺        | > >>                                                             |                                                      |                                                   | Tamaño de página: 10 👻                    |
| Nuevo                                    | Usuario                                                          | Primer Nombre                                        | Primer Apellido                                   | Fecha de Creación                         |
| Editar Borrar Cambiar Contraseña         | PRUEBAJOSEM7ENERO@GMAIL.COM                                      | PRUEBA JOSE M                                        | м                                                 | 07/01/2022                                |
| Editar Borrar Cambiar Contraseña         | PRUEBAJOSEPARAFODE@GMAILCOM                                      | JOSE                                                 | М                                                 | 06/12/2021                                |
|                                          |                                                                  |                                                      |                                                   |                                           |
|                                          |                                                                  |                                                      |                                                   |                                           |
|                                          |                                                                  |                                                      |                                                   |                                           |
|                                          |                                                                  |                                                      |                                                   |                                           |
|                                          |                                                                  |                                                      |                                                   |                                           |
|                                          |                                                                  |                                                      |                                                   |                                           |
|                                          |                                                                  |                                                      |                                                   |                                           |
|                                          |                                                                  |                                                      |                                                   |                                           |
|                                          |                                                                  |                                                      |                                                   |                                           |

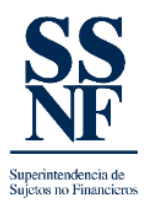

- 5. El sistema mostrara las diferentes opciones: "nuevo, editar, borrar o cambiar contraseña".
  - 5.1. Dar clic en la opción de "nuevo" (para agregar un enlace nuevo). Aparece la siguiente pantalla:

| ISM en Likas-Seperindeder: x     +          ← → C        ■ sunfastbaa2555Fedurinea/Pager/EigetoChligato           ■ Aslications     Def       ■ Aslications     Def       ■ Registra Pager/EigetoChligato        ■ Support     Interaction a Point       ■ Registra Pager/EigetoChligato        ■ Registra Pager/EigetoChligato        ■ Support       ■ Registra Pager/EigetoChligato        ■ Support       ■ Registra Pager/EigetoChligato | Mi cuerta powerBi 🚦 POWERBI AC<br>de<br>eros | CCESO. — MPA REGISTRO Púlk. 🥸 OpenCorporates i L |                              | iseño de plantilas 🕲 Instituto Nacional d<br>Inicio Listado de Formularios | ✓ - ヴ × ♥ 副 企会 筆: > 目 Litta de lectura Formulario Extra Situ |
|----------------------------------------------------------------------------------------------------|----------------------------------------------|--------------------------------------------------|------------------------------|----------------------------------------------------------------------------|--------------------------------------------------------------|
| Initia> Sujeta Obligada                                                                                                    |                                              |                                                  |                              |                                                                            |                                                              |
|                                                                                                    |                                              |                                                  |                              |                                                                            |                                                              |
| Sujeto Obligado Enlaces Agentes Residentes                                                                                                    |                                              |                                                  |                              |                                                                            |                                                              |
| Enlaces de<br>Págna 1 @ Enlace Nuevo Enlace (correo)* Enlace (correo)* Enlace Editar<br>Editar<br>Editar<br>Editar<br>Dates de Accese                                                                                                    |                                              | Enlace<br>Contaseha*                             |                              | Buice                                                                      | Limplar<br>addin                                             |
| Usuario (Email):* PRUEBAJOSEPARAFODE@GMAIL.COM                                                                                                    | Contraseña:*                                 |                                                  | Confirmación de Contraseña:* |                                                                            |                                                              |
| Rol de Usuario:* USUARIO                                                                                                    | v                                            |                                                  | Enlace Primario:             |                                                                            |                                                              |
| Informacion General                                                                                                    |                                              |                                                  |                              |                                                                            |                                                              |
| Primer Nombre:*                                                                                                    | Segundo Nombre:                              |                                                  | Primer Apellido:*            |                                                                            |                                                              |
| Segundo Apellido:                                                                                                    | Apellido de Casada:                          |                                                  | Género:*                     |                                                                            | *                                                            |
| Fecha de Nacimiento.*                                                                                                    | ▼ País de Nacimiento:*                       |                                                  |                              |                                                                            |                                                              |
|                                                                                                    |                                              |                                                  | 7                            | SONE Brushalosem 6                                                         | Niciambre: Usuario: Iose M.M.M.                              |

5.2. Siempre que se trate de un enlace nuevo, debe escoger la opción de "enlace nuevo". (nota: el campo de "enlace (correo)\*" está bloqueado al igual que la contraseña, debe completar los datos en el campo de abajo "DATOS DE ACCESO", con su usuario (correo) y crear la nueva contraseña. El ROL DE USUARIO sale bloqueado por defecto.

| SSNF en Línea - Superintendenc: × +                                   |                                                        |                                           |                                 |                                     | × -                | a ×             |
|-----------------------------------------------------------------------|--------------------------------------------------------|-------------------------------------------|---------------------------------|-------------------------------------|--------------------|-----------------|
| ← → C 🔒 ssnf.gob.pa/SSNFenLinea/Pages/SujetoObligado                  |                                                        |                                           |                                 |                                     | 아 🗟 순 ☆            | - <b>a</b> -    |
| 👯 Aplicaciones 📙 Dell 🚦 Power Bl Desktop J 🚦 Introducción a Pow 📔 Reg | istro Público de 🚦 Mi cuenta powerBI 🚦 POWERBI ACCCESO | D PEP: REGISTRO PÚB 🔍 OpenCorporates : L. | P Plan de Negocios 2 P Diseño d | e plantillas 🔇 Instituto Nacional d | » 🖽 Li             | ista de lectura |
| Superintende<br>Sujetos no F                                          | encia de<br>inancieros                                 |                                           | Ini                             | cio Listado de Formularios          | Formulario Extra S | Situ 😩          |
|                                                                       | Listado                                                | o de Sujetos Obligados                    |                                 |                                     |                    |                 |
| Sujeto Obligado Enlaces Agentes Residentes                            |                                                        |                                           |                                 |                                     |                    |                 |
| Enlaces de                                                            |                                                        | Enlace                                    |                                 |                                     | - il               |                 |
| Tipo de Enlace                                                        |                                                        |                                           |                                 |                                     |                    |                 |
| Pigna 1 .                                                             | (correo).*                                             | Contaseña:*                               |                                 | Buscar                              | Limpiar            | 10 👻            |
| Editar<br>Datos de Acceso                                             |                                                        |                                           |                                 |                                     | - 11               |                 |
| Usuario (Email):* PRUEBAJOSEPARAFODE@GMAILCOM                         | Contraseña:* •••••                                     |                                           | Confirmación de Contraseña:*    |                                     |                    |                 |
| Rol de Usuario:* USUARIO                                              | Ψ                                                      |                                           | Enlace Primario:                |                                     |                    |                 |
| Informacion General                                                   |                                                        |                                           |                                 |                                     |                    |                 |
| Primer Nombre:*                                                       | Segundo Nombre:                                        |                                           | Primer Apellido:*               |                                     |                    |                 |
| Segundo Apellido:                                                     | Apellido de Casada:                                    |                                           | Género:*                        |                                     |                    |                 |
| Fecha de Nacimiento:*                                                 | ▼ Pais de Nacimiento:*                                 | Ŧ                                         |                                 |                                     |                    |                 |

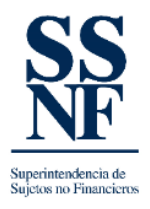

5.3.En el caso de que salga este mensaje arriba, dar clic en acepta y seguir completando los campos correspondientes:

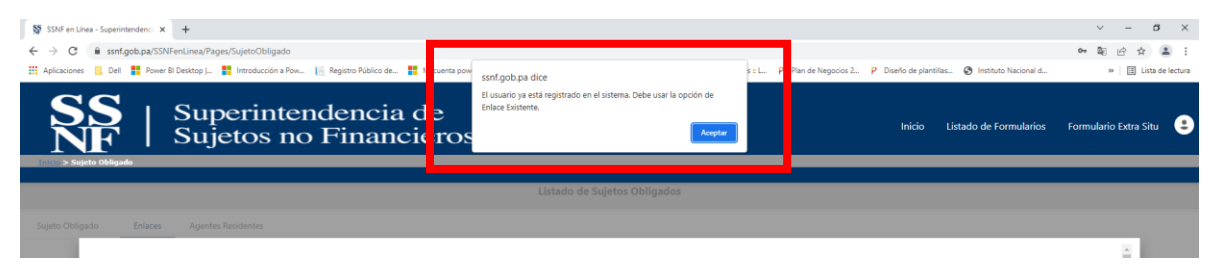